## **Self Service Password Steward Instructions**

New user will need to access: https://passwordhelp.bmc.org and set their password

• Enter your new BMC email as the username.

| BMC    |        |  |
|--------|--------|--|
| dnnmnn | dnnmnn |  |

- Complete the captcha
- Left Mouse click the blue continue.
- Select email Verification.
- Left Mouse click the blue continue.

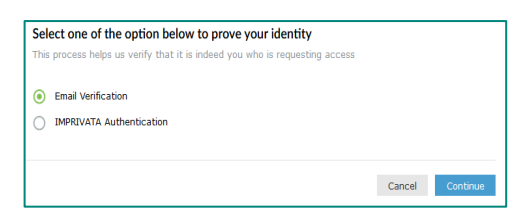

• Left Mouse click the down arrow and select your steward.org email address by left mouse clicking it.

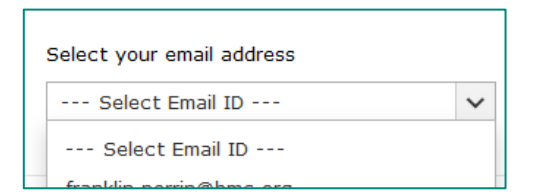

• Left Mouse click the blue continue.

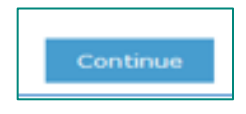

You will receive at that address an email subject line <u>Password Reset Confirmation</u> this will contain you verification PIN.

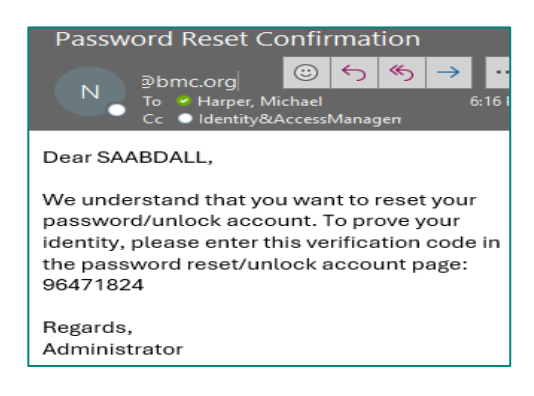

• You will then need to enter the PIN from your email into the blank box.

| Once you have i | eceived the code, Please enter it in the textbox below |        |          |
|-----------------|--------------------------------------------------------|--------|----------|
| 39154505        | Resend Code                                            |        |          |
|                 |                                                        |        |          |
|                 |                                                        |        |          |
|                 |                                                        | Cancel | Continue |

Left Mouse click the blue continue

Password Generation Advice: 22-22 Method two capitals, two names, two numbers and two special characters. Example any combination "John2#smitH5#","John##Smith25",etc.....

Set your password by entering your new password twice and then left mouse click the blue Reset Password

| Reset Password         |                                                                 |        |                |
|------------------------|-----------------------------------------------------------------|--------|----------------|
| * New Password         |                                                                 |        |                |
| * Confirm New Password |                                                                 |        |                |
|                        | •The minimum password age is 5                                  |        |                |
|                        | •The maximum password age is 90                                 |        |                |
|                        | •The minimum password length is 8                               |        |                |
|                        | •No. of passwords remembered is 10                              |        |                |
|                        | <ul> <li>The password complexity property is enabled</li> </ul> |        |                |
|                        |                                                                 |        |                |
|                        |                                                                 | Cancel | Reset Password |